# MANUAL D'ÚS BONUS

## PARTICULARS

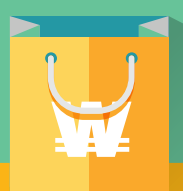

### **COM PAGAR AMB BONS VILAWATT?**

|                                                                                                    |                                                                                                    |                                                                  |                                                                                                    |                                                                                         | El pagament s'ha realitzat correctament                                                                                                    |
|----------------------------------------------------------------------------------------------------|----------------------------------------------------------------------------------------------------|------------------------------------------------------------------|----------------------------------------------------------------------------------------------------|-----------------------------------------------------------------------------------------|----------------------------------------------------------------------------------------------------|
| Si us plau, escanegeu el codi QR per poder<br>continuar.                                               | Aquests són els vostres bons pendents de<br>consumir. Cliqueu sobre el bo destijat per<br>mostrar el seu codi QR.                            | Si us plau, ensenyeu el QR al venedor perquè<br>inclogui el bo.  | Si us plau, demaneu al client que escanegi el<br>següent codi QR per a continuar amb el cobrament. | Si us plau, confirmeu que voleu<br>realitzar el següent pagament.                       | Heu realitzat un pagament                                                                                                    |
|                                                                                                    | Bonus Vilawatt 50 50,00 ₩   2020/2021 [111]   b25713 [111]   Vàlid fins: 15/02/2021 15,00 ₩   2020/2021 c8dd0   Vàlid fins: 15/02/2021 [111] |                                                                  |                                                                                                    | Fruiteria<br>150,000 ₩<br>Bons Vilawatt 50 2020/2<br>bz5713<br>Import restant 100,00 ₩  | de<br><b>150,00 ⊮</b><br>a<br><b>Fruiteria</b><br>Trquet: VW-F000000160<br>Data 22/12/2020                                                   |
| Bons                                                                                                   |                                                                                                    | 50,00 *                                                          | 150,00 w<br>(50,00 w en bons)<br>88<br>segons restants                                             | CANCEL-LA CONFIRMA                                                                      | El pagament inclou 50,00 <b>*</b> en<br>forma de bons.<br>*Gràcies pel pagament realizat, esperem<br>tornar-vos a veure. Fins a la pròxima.* |
| <b>01.</b><br>A la barra inferior,<br>clica a " <b>Paga</b> " i després<br>clica a " <b>(+) Bons</b> " | 02.<br>Selecciona els bons<br>que vulguis usar,<br>un per un.                                                                                | 03.<br>Per cada bo, <b>mostra-li</b><br>el <b>QR</b> al venedor. | 04.<br>Escaneja el QR final que<br>el venedor et mostrarà.                                         | <b>05.</b><br>Revisa que tot sigui<br>correcte i <b>confirma</b><br><b>el pagament.</b> | 06.<br>Has realitzat el<br>pagament amb èxit.                                                                                                |

Viladecans som poble, soc ciutat.

5

f 🗸 🖻 🖸 🞯 viladecans.cat

# PARTICULARS

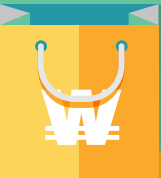

### **COM COMPRAR BONS VILAWATT?**

Saldo disponib

Bonus Vilawatt 2020/21

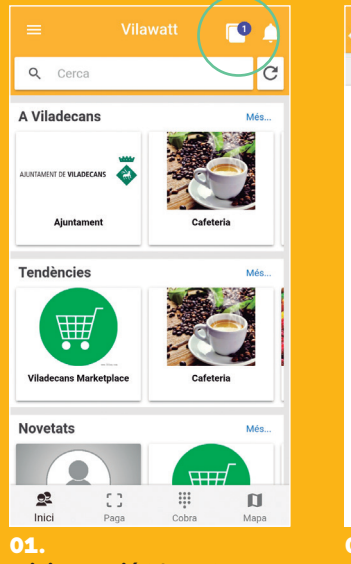

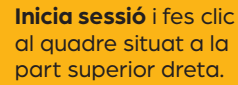

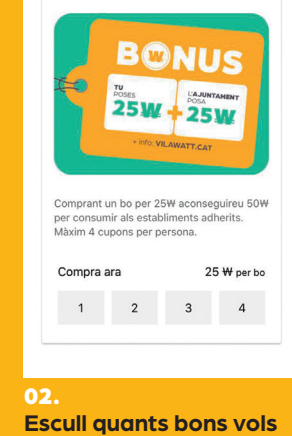

25,55 ₩

### comprar fins a un màxim de quatre. Només podràs seleccionar els que et quedin disponibles.

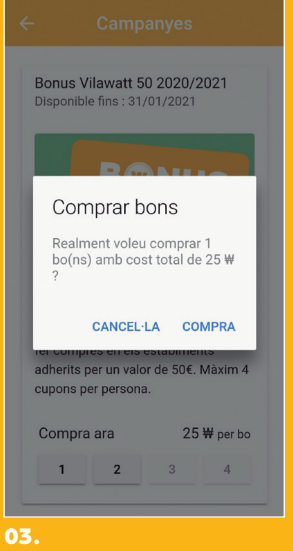

#### Confirma la teva compra. Si no tens saldo, hauràs de fer una recàrrega d'Euros-Vilawatt.

## **COM VEURE ELS BONS QUE TINC?**

|                            | Q Cerc       | Aquests són els vostres bons pendents de<br>consumir. Cliqueu sobre el bo desitjat per |
|----------------------------|--------------|----------------------------------------------------------------------------------------|
| Pere Riba 25,55₩           | A prop       | mostrar el seu codi QR.                                                                |
|                            |              | Bonus Vilawatt 50 50,00 ₩                                                              |
| 1 Informació >             |              | 2020/2021<br>b25713 [1]  ]                                                             |
| Contacte >                 |              | Vana mis. 13/02/2021                                                                   |
| El meu compte              | Tendèr       | Bonus Vilawatt 50 15,00 ₩                                                              |
| Configuració >             |              | 2020/2021<br>c8ddb0 [1]  ]                                                             |
| Sol·licituds de pagament > |              | Vand intel 10/02/2021                                                                  |
| Campanyes >                |              |                                                                                        |
| Els meus bons              | Noveta       |                                                                                        |
| 1 Quanta >                 |              |                                                                                        |
|                            | (R)<br>Inici |                                                                                        |
|                            |              |                                                                                        |

#### Per consultar els **bons** que tens disponibles, fes clic a "els meus bons" en el menú.

#### Veuràs els bons que has comprat i el saldo que els hi queda. Quan hagin esgotat el seu saldo desapareixeran de la llista.

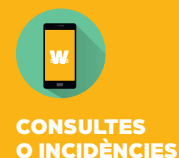

666 437 249

bons@xarxacomercial.cat

vilawatt.cat/moneda

C. del Doctor Reig, 81–83 / 08840 Viladecans